### **KAISER PERMANENTE** HEALTHEONNECT.

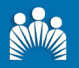

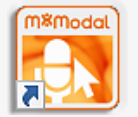

Fluency Direct (FD) is speech recognition software that provides real-time transcription and voice commands within HealthConnect. This Quick Start guide walks a user through opening Fluency Direct and performing the Initial Experience process. When finished, the application is ready for a user to start dictating into HealthConnect and other text entry application on their computer. which walks through the steps to configure Fluency Direct

## Plug in the SpeechMike

Plug your Philips SpeechMike into a USB port on the computer. Any USB microphone works. However, the use of SpeechMike is recommended and supported by HealthConnect.

Click here for a list of Recommended Microphones.

### **Open Fluency Direct**

Fluency Direct can be opened through the Window's Start menu. On many computers, there is an icon representing FD on the desktop. It is an orange, yellow and white icon with the title m.modal on top. Double click it.

The name of the person logged onto the computer appears on the Fluency Direct Control bar.

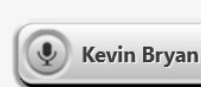

FD is configured to automatically use the username and password used to log into a computer. If you are on a "generic" log in computer or someone else has logged in you need to manually log in with your MS Windows credentials.

### **Answer Security Questions**

Answer the presented questions and enter your KPCO email. DO NOT attempt to change your password. If a user changes their Window's password the system updates the FD password next time the user logs on to their computer.

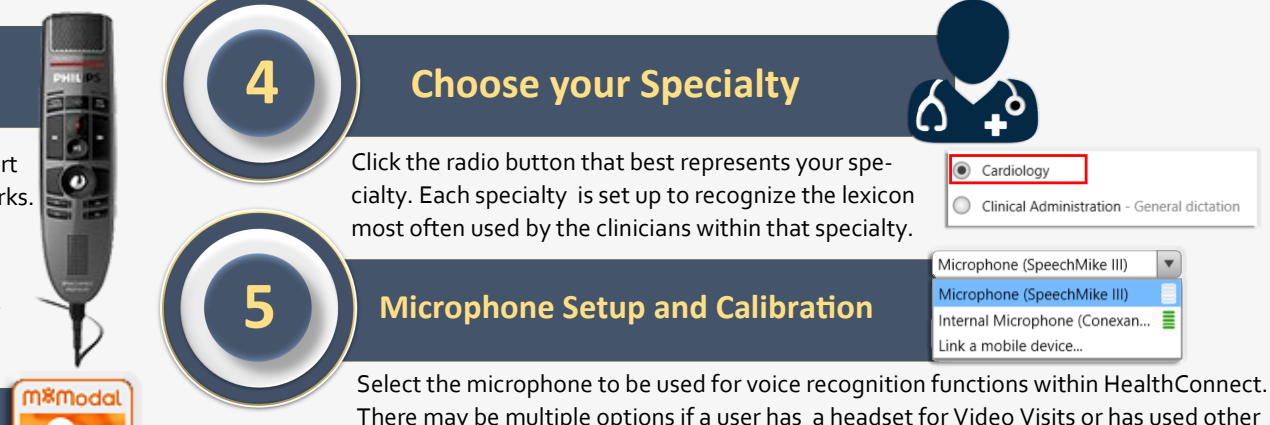

There may be multiple options if a user has a headset for Video Visits or has used other microphones on their computer. Select SpeechMike III.

Click the Calibrate button and then read the presented text. It is strongly advised that you get in the habit of performing the calibration process

Calibrate.

any time you use FD on a different computer, at a different location, or when noise in your environment changes.

Microphone calibration controls the volume level of the input source which has a direct effect on recognition guality. This is not the same as the volume slider, which controls the volume level of speakers.

### **Train your Profile**

Fluency Direct needs to learn how a user speaks and pronounces words, phrases, medical procedures, medicines and other items. Though it learns each time a user dictates, it starts building the profile when a user dictates the text on the Train your Profile screens. Read them all. It takes only a minute or two. You do this one

| Y                                                                                                    |   |
|----------------------------------------------------------------------------------------------------|---|
| iring 7                                                                                                    | _ |
| rain your profile                                                                                                    |   |
| Is easy to see portion of test right from dictation. Highlight the desired test and say user this stort. From<br>env.name the standard test something like Insert Normal Exam. Standard test can save time and effort when<br>and in future notes. |   |
|                                                                                                    |   |

time. That's it. You never need to do it again. Whereas, you may calibrate often.

Author: MKB

# KAISER PERMANENTE HEALTHEONNECT m.modal Fluency Direct Quick Start Guide

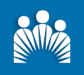

| DICTATED<br>COMMANDS                                                                   | ACTIONS                                                                                                    | Control Bar Menu                                                                                                    |  |  |
|----------------------------------------------------------------------------------------|----------------------------------------------------------------------------------------------------|----------------------------------------------------------------------------------------------------|--|--|
| Comma, period, semi-<br>colon, colon, etc.                                             | Enters punctuation at cur-<br>sor                                                                                                    | The Control Bar menu provides control over all aspects of using Fluency Direct, from selecting a different microphone and selecting formatting options to creating commands and adding words to the distingant. To ease it, here the market points to creating or top of the Control Bar                                                                                                    |  |  |
| Undo that                                                                              | Undoes the last utterance                                                                                                    | (depending on where the Control bar is on the screen), and then click the darkened extension.                                                                                                    |  |  |
| New line                                                                               | Cursor moves down one line                                                                                                    | Opens Speech Box. It allows dictation<br>without Health Connect or other application                                                                                                    |  |  |
| New paragraph                                                                          | Cursor moves down two<br>lines                                                                                                    | tion open. Transfer text to text fields.                                                                                                    |  |  |
| Go to end of sentence                                                                  | Moves cursor to the end of the current sentence                                                                                                    | Open to create a custom dictionary of Speech box Click to view and create voice commands that can be use to insert text                                                                                                    |  |  |
| Go to end of par-<br>agraph                                                            | Moves cursor to the end of the current paragraph                                                                                                    | and diagnoses that you use often to ensure<br>recognition each time.<br>Abbreviations<br>Abbreviations<br>Abbreviations<br>Abbreviations<br>Abbreviations<br>Abbreviations<br>Abbreviations<br>Abbreviations<br>Abbreviations                                                                                                    |  |  |
| Insert before <text><br/>Insert after <text></text></text>                             | Moves cursor before or<br>after specific text.<br>Speak into the mic to<br>add text.                                                                                                    | Open to view and add abbreviations that you<br>use regularly. Create a list of abbreviations                                                                                                    |  |  |
| Select <word, phrase,<br="">or sentence&gt;</word,>                                    | Selects specific text. Speak-<br>ing into the mic replaces the selected text.                                                                                                    | using the spoken form (what is dictated) and<br>the outcome (what a user wants to appear).<br>Sign out<br>Quit<br>Click to define formatting for measurements,<br>dates, times, and more.                                                                                                    |  |  |
| Select all                                                                             | Selects all text (Ctrl + A)                                                                                                    | Open to change the Medical Specialty,<br>and to open Advanced Settings where you<br>can assign Specialties to specific applica-<br>tions outside of HealthConnect.<br>If you have questions regarding Fluency Direct functionality, please<br>contact: Dr.Adam Carewe, Dr.Melissa Koenig, or Educational Med<br>Services Lead, Kevin Bryan.<br>If you have questions regarding technical issues such as the<br>SpeechMike and/or Fluency Direct not working, please contact<br>Dale Myers. |  |  |
| Delete that. Or,<br>Delete selection                                                   | Deletes selected word(s)                                                                                                    |                                                                                                    |  |  |
| Correct <text cor-<br="" to="">rect&gt;, or<br/>Correct <selection></selection></text> | Use this after selecting a<br>word or selection of words.<br>A selection box pops up,<br>the user can choose<br>m.modal's best guess al-<br>ternatives or type in a new<br>term for Dictionary training. |                                                                                                    |  |  |

Release: Epic 2015+

Last Updated:1/22/2018

Author: MKB

Page 1 of 1

© 2018 Kaiser Permanente Confidential-KP Internal Use Only